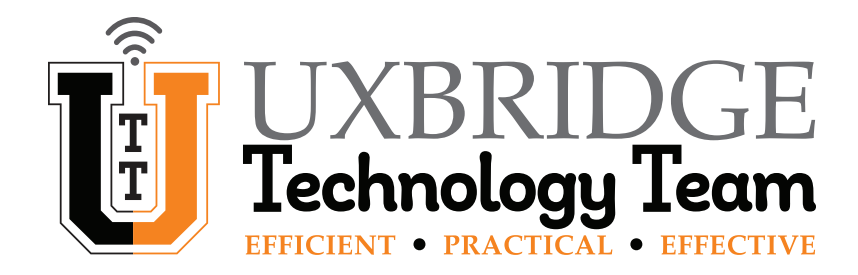

# **Chromebook – How To Adjust Volume**

You can change the volume of your Chromebook headset, microphone, speaker or other connected devices through quick settings. Output Volume is shown here, while Input Volume starts on Page 4. Shorthand version on Page 9.

#### Changing the Output Volume (Headset, Speaker or Other Connected Device)

Follow these steps to control how loud or soft the sound coming out of your headset or speakers is:

#### **Option 1: Press the Keyboard Volume Keys**

At the top right of the screen, *press* the **Volume Down or Volume Up Keys** to decrease or increase the volume. You can also *press and hold* either key instead of pressing them repeatedly.

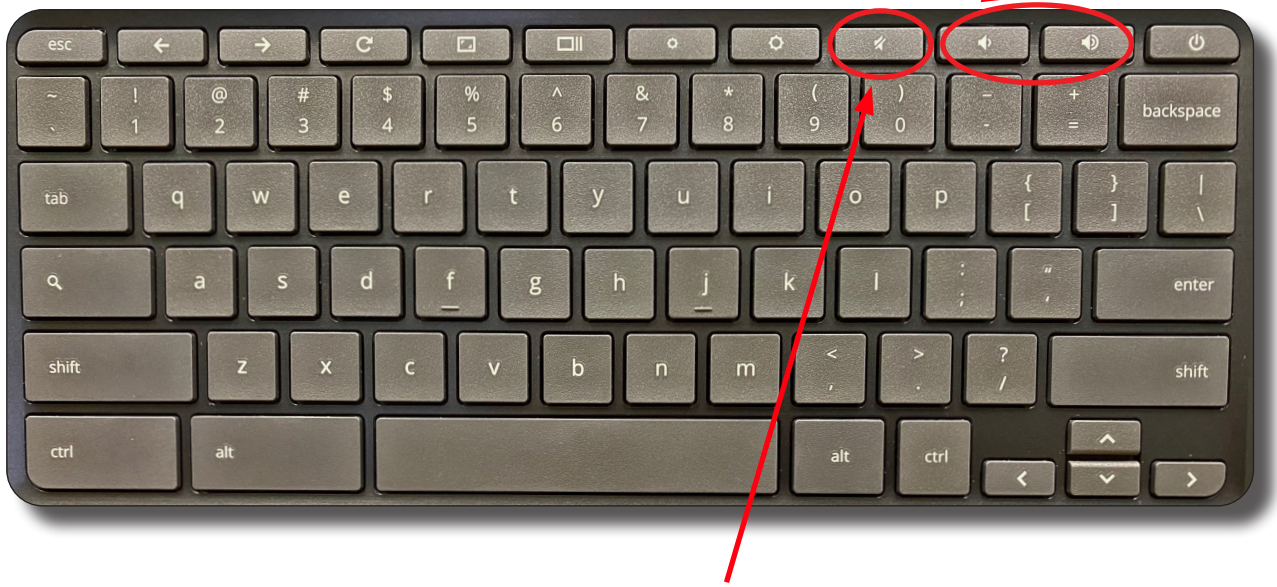

NOTE: To mute the volume completely, *press* the **Mute Key**. To unmute, *press* the **Volume Down or Volume Up Key**.

#### **Option 2: Open the Quick Settings Panel.**

1

On the bottom right of the screen, *click* on the Time. The Quick Settings Panel will open up.

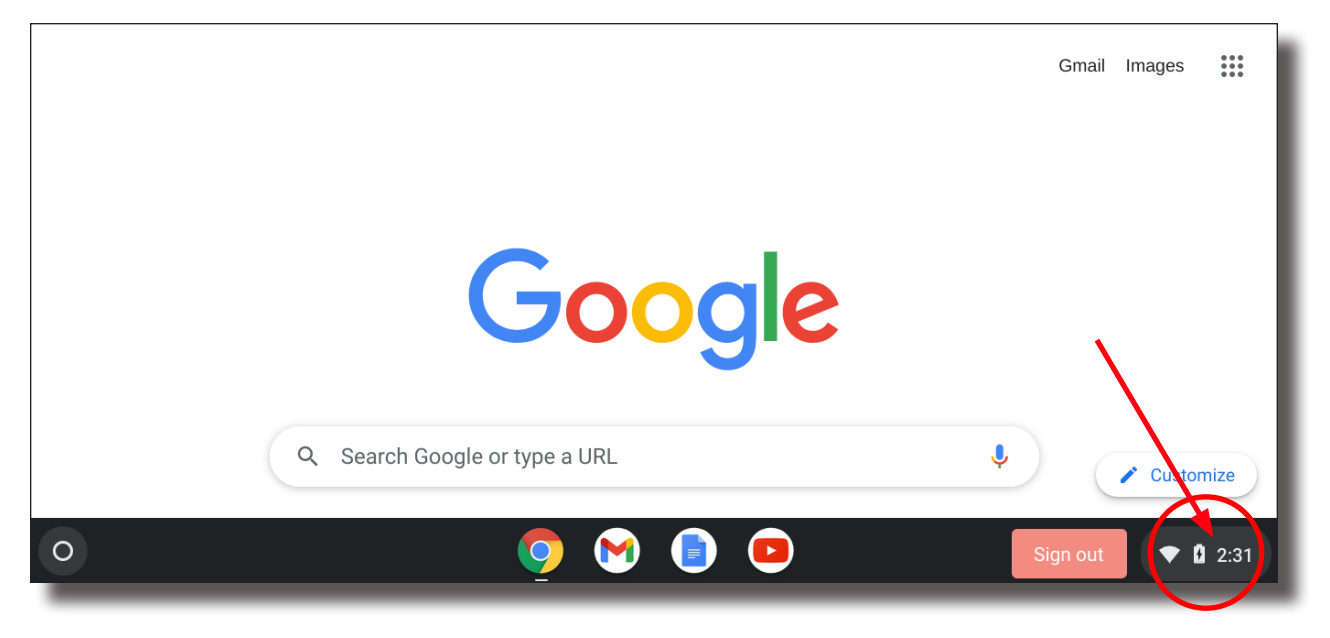

#### Click and Drag the Volume Slider. 2

*Dragging* the slider left will decrease the volume, while *dragging* it right will increase the volume.

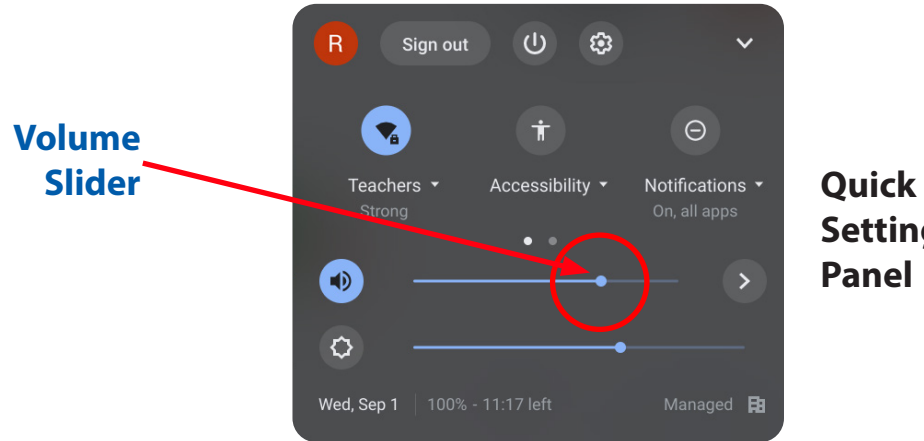

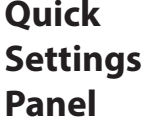

NOTE: To mute the volume completely, *click* on the Speaker Symbol. To unmute, *click* a second time.

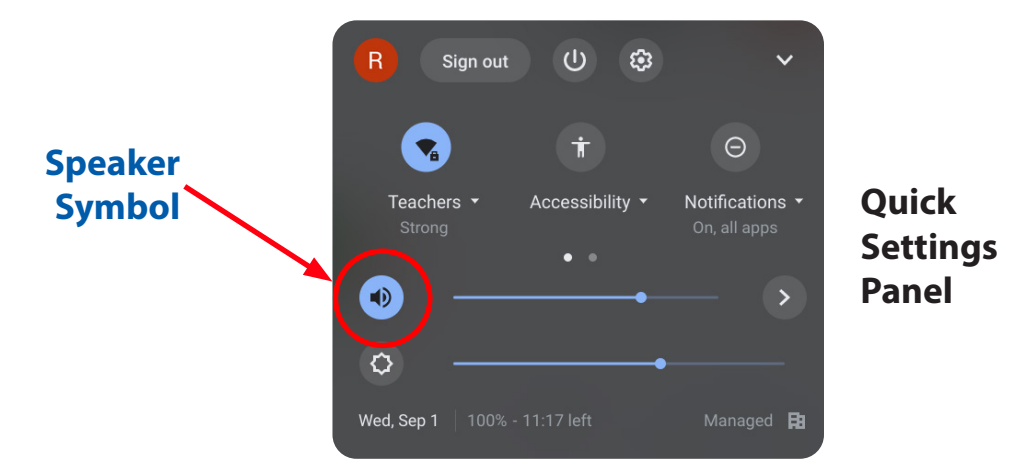

Muting the volume is confirmed by a line showing through the **Speaker Symbol**.

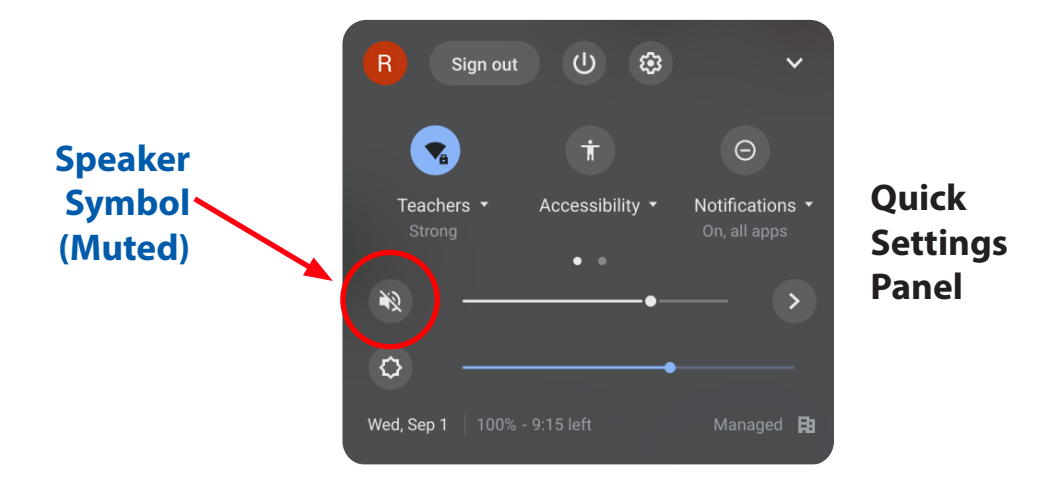

#### Changing the Input Volume (Microphone or Other Connected Device)

Follow these steps to control how loud or soft your voice sounds during a call or video chat:

#### Open the Quick Settings Panel.

1

On the bottom right of the screen, *click* on the Time. The Quick Settings Panel will open up.

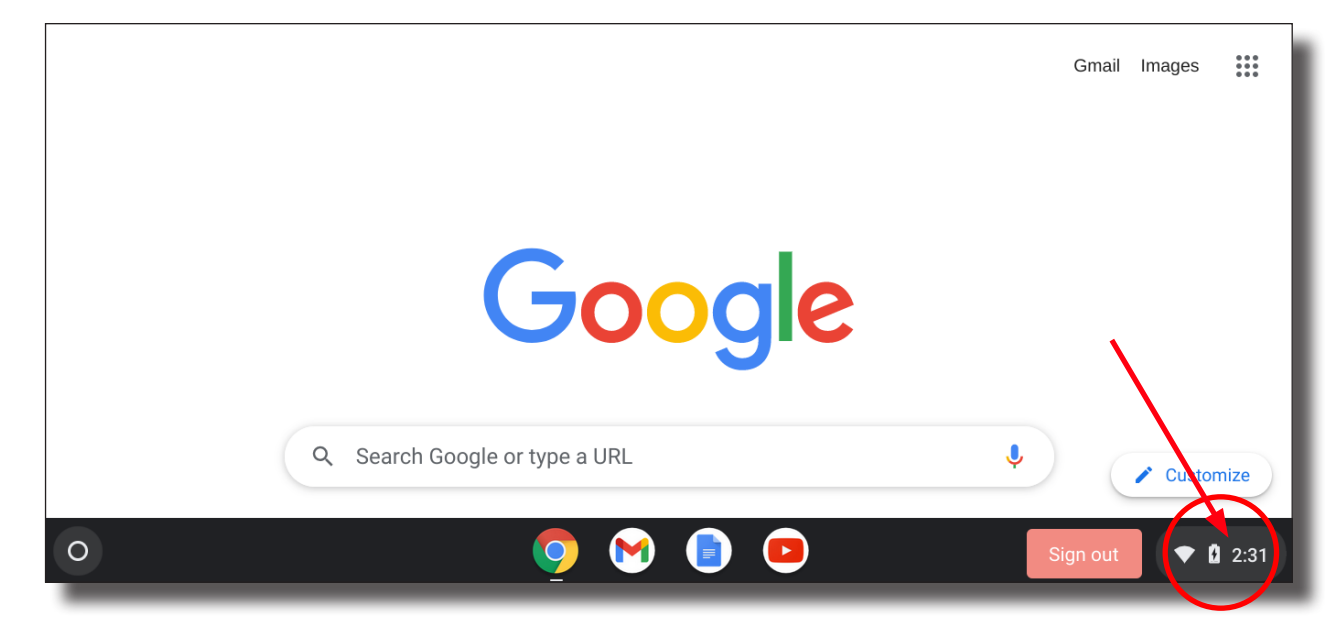

#### 2 Click on the Audio Settings Arrow.

This will open the Audio Settings Panel.

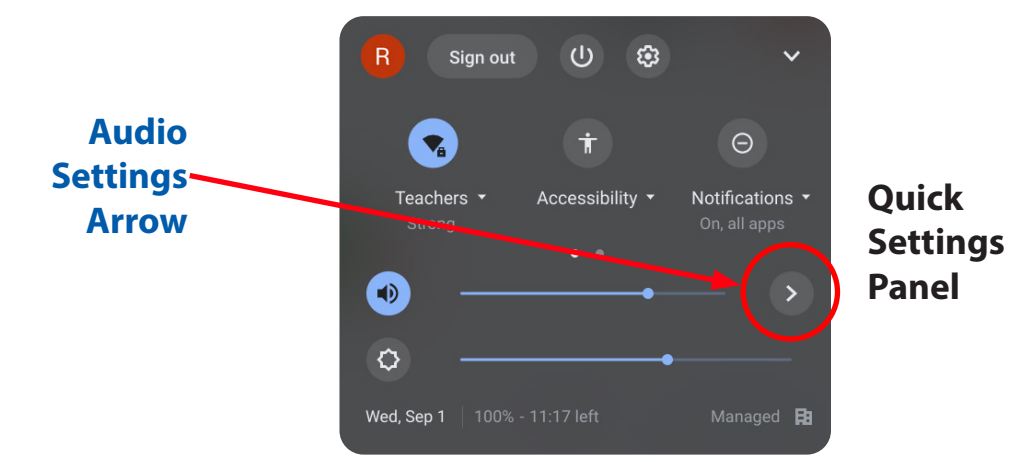

#### **3** Click and Drag the Volume Slider.

*Dragging* the slider left will decrease the volume, while *dragging* it right will increase the volume.

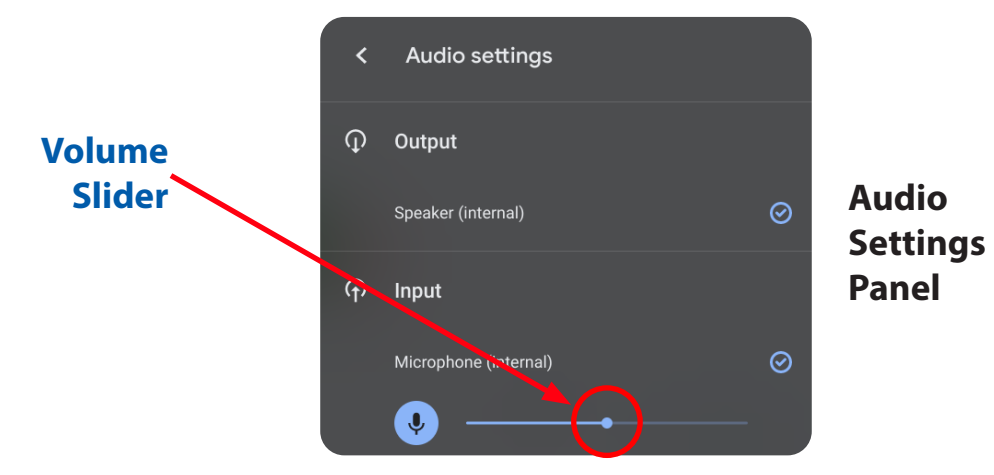

**NOTE:** To mute the volume completely, *click* on the **Microphone Symbol**. To unmute, *click* a second time.

|                      | < | Audio settings               |   |                   |
|----------------------|---|------------------------------|---|-------------------|
| Microphone<br>Symbol | Ţ | Output                       |   |                   |
|                      |   | Speaker (internal)           | Ø | Audio<br>Settings |
| $\sim$               | ᠬ | Input                        |   | Panel             |
|                      |   | Microphone (internal)        | Ø |                   |
|                      |   | ( <b>v</b> ) — • — — • — — • |   |                   |

Muting the volume is confirmed by a line showing through the **Microphone Symbol**.

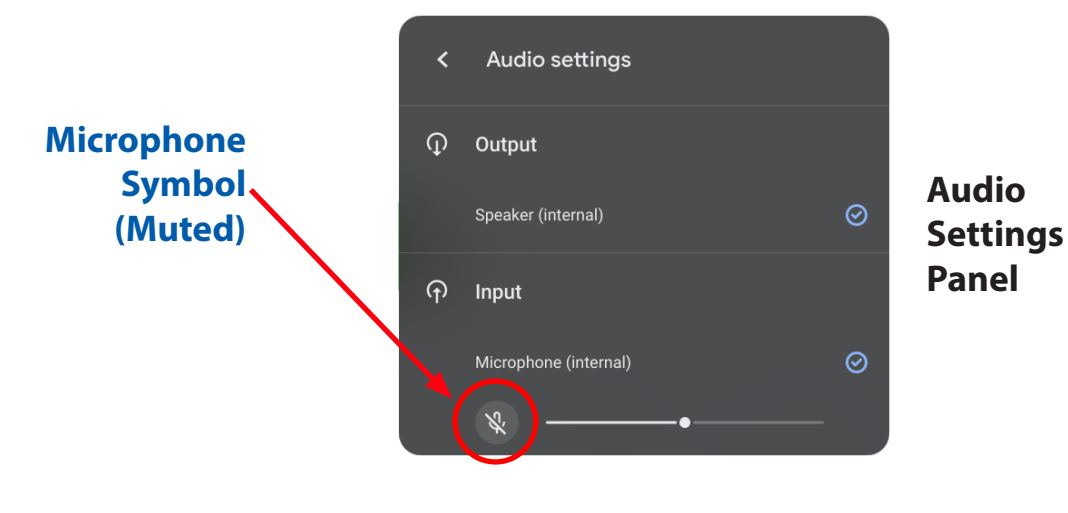

#### Changing the Volume (Shorthand Version)

#### **Output Volume**

#### **Option 1:**

1. Use the Keyboard Volume Up, Down and Mute Keys.

### **Option 2:**

- 1. Open the Quick Settings Panel by clicking on the Time in the lower right.
- 2. Drag the Volume Slider left or right to lower or increase the volume.
- 3. Click the Speaker Symbol to Mute or Unmute.

## Input Volume

- 1. Open the Quick Settings Panel by clicking on the Time in the lower right.
- 2. Click the Audio Panel Arrow to the right of the Volume Slider.
- 3. Drag the Volume Slider left or right to lower or increase the volume.
- 4. Click the Microphone Symbol to Mute or Unmute.

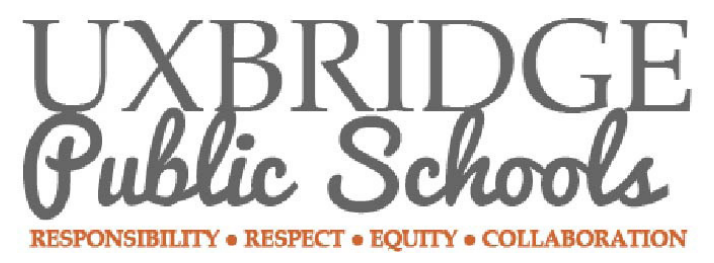

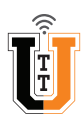